# 排除Cyber Vision Center上的NTP同步&;更新配 置故障

## 目錄

 驗證NTP伺服器對等性的步驟

 NTP客戶端關聯

 檢查當前日期

 檢查當前日期

 檢查當前日期

 檢查NTP守護程式狀態

 更改NTP配置

 驗證NTP配置

 NTP mode 6漏洞

 選項#1:使用存取清單

 選項#2:從ntp.conf檔案

## 簡介

本文檔介紹如何驗證NTP配置、更改NTP服務並對其進行故障排除。適用於Cyber Vision Center 2.x、3.x、4.x軟體系列。

## <u>驗證NTP伺服器對等性的步驟</u>

ntpq -c peer <peer device IP>

在對等模式下,中心可以從對等裝置(如網路中的路由器或網關)獲得時間。

## <u>NTP客戶端關聯</u>

NTP關聯顯示與每個NTP伺服器關聯的客戶端的狀態。

ntpq -c associations <時間同步的裝置>

## 輸出示例:

\*\*\*Can't find host peer

| server (local       | remote     | refid s | sttι | when p | 1100 | reach | delay | offset | jitter |
|---------------------|------------|---------|------|--------|------|-------|-------|--------|--------|
|                     |            |         |      |        |      |       |       |        |        |
| localhost.lo *LOCAL | .(0) .LOCL | . 10    | ) 1  | -      | 64   | 377   | 0.000 | 0.000  | 0.000  |

檢查當前日期

cv-admin@Center:~\$ date

Tue Jul 11 18:01:05 UTC 2023

#### 檢查NTP守護程式狀態

#### systemctl status ntp

```
• ntp.service - Network time service
Loaded: loaded (/lib/systemd/system/ntp.service; enabled; vendor preset: enabled)
Active: active (running) since Tue 2023-07-11 16:51:49 UTC; 1h 9min ago
Main PID: 1120 (lxc-start)
Tasks: 3 (limit: 77132)
Memory: 4.0M
CGroup: /system.slice/ntp.service
-lxc.monitor.ntpd
L120 /usr/bin/lxc-start -F -n ntpd
lxc.payload.ntpd
L1171 /usr/sbin/ntpd -c /data/etc/ntp.conf -p /run/ntpd.pid -g -n -u ntp -I ntpd-nic
```

## <u>更改NTP配置</u>

sbs-timeconf -h to learn about the commands to tune NTP on the center. sbs-timeconf -s with IP or hostname.

更改後,使用以下命令重新啟動ntp服務:

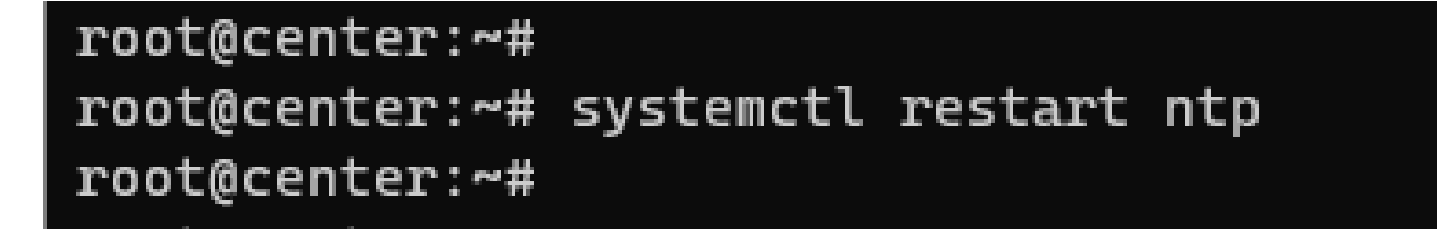

## <u>驗證NTP配置</u>

cat /data/etc/ntp.conf

## NTP mode 6漏洞

有兩種方法可以解決此問題。

## 選項#1:使用存取清單

1. 使用此規則在/data/etc下建立rc.local檔案(如果部署具有單個介面實現,則僅在eth0上建立,或 在eth1中為雙介面建立)。以下規則示例:

iptables -I FORWARD -i eth0 -o brntpd -p udp -m udp --dport 123 -j DROP iptables -I FORWARD -i eth0 -o brntpd -p udp -m udp -s X.X.X.X -d 169.254.0.10 --dport 123 -j ACCEPT

在上面的命令中,X.X.X.X是您授權的NTP伺服器的IP地址。如果您有多台NTP伺服器,可以為解決 方案中使用的每台授權NTP伺服器新增「接受」規則。

2. 重新啟動您的中心

## 選項#2:從ntp.conf檔案

1.在/data/etc/ntp.conf檔案中,將這兩行新增到現有配置中

restrict default kod nomodify notrap nopeer noquery restrict -6 default kod nomodify notrap nopeer noquery

2 — 使用命令「systemctl restart ntp」重新啟動ntp服務 這兩種選項都可以組合使用,以提高NTP安全性。

## 關於此翻譯

思科已使用電腦和人工技術翻譯本文件,讓全世界的使用者能夠以自己的語言理解支援內容。請注 意,即使是最佳機器翻譯,也不如專業譯者翻譯的內容準確。Cisco Systems, Inc. 對這些翻譯的準 確度概不負責,並建議一律查看原始英文文件(提供連結)。